## Créer une carte postale.

Ce support est destiné à vous aider à créer facilement une carte postale. Il faut suivre pas à pas la procédure pour arriver à réaliser ceci :

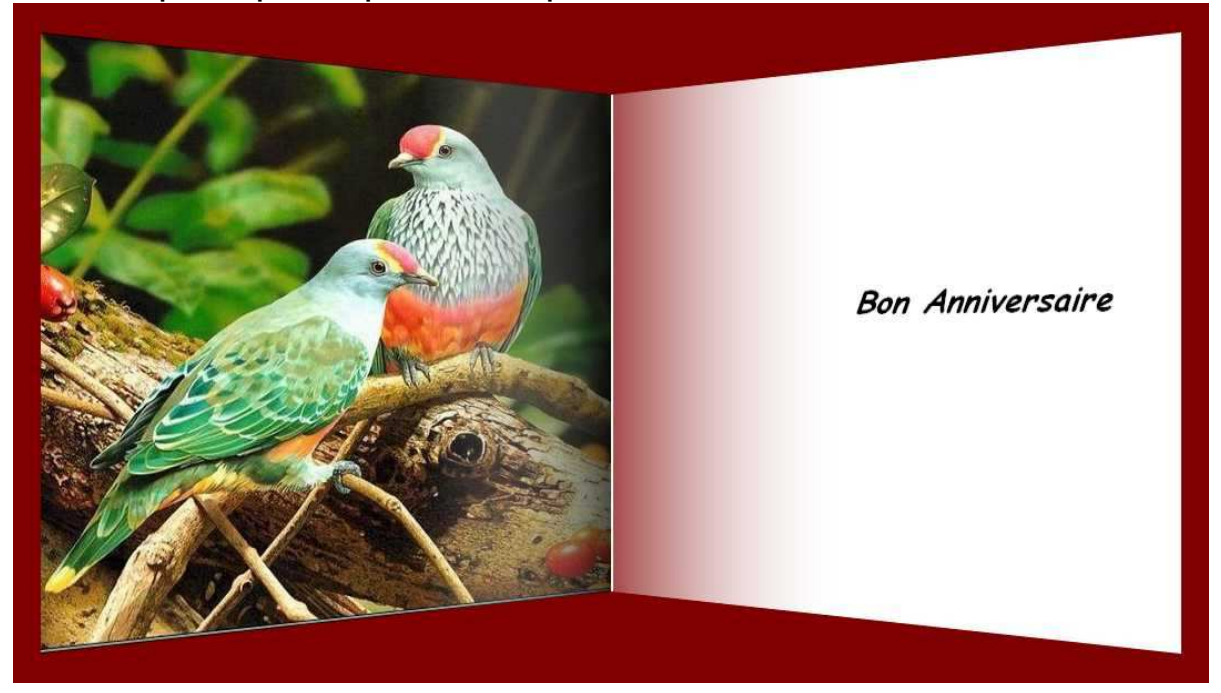

1 - Il faut ouvrir le logiciel photofiltre.

2 - Avec photofiltre, ouvrir l'image «oiseaux.jpg».

3 - Sélectionnez avec la forme rectangulaire la partie droite de la photo, ¼ en largeur sur toute la hauteur.

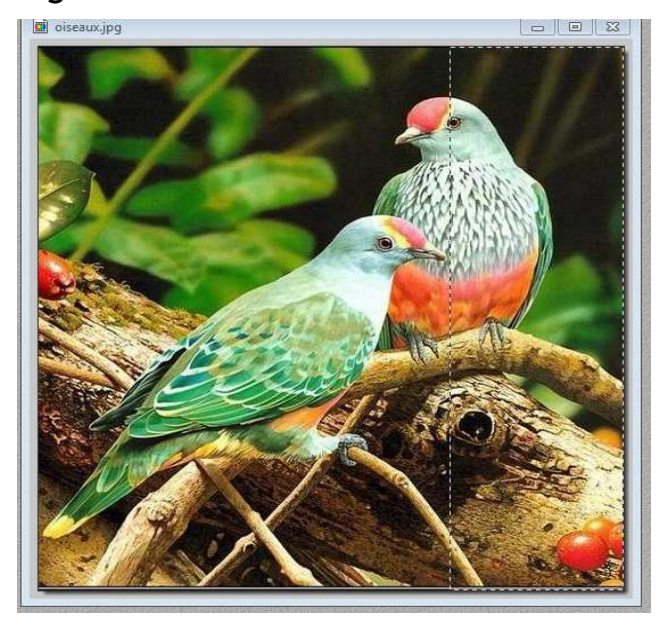

4 - Filtre

couleur dégradé Couleur 1 : blanc, opacité 0%;couleur 2 : marron, opacité 70 % , direction gauche/droite.

## 5 - Sélection

masquer la sélection.

6 - filtre

déformation

trapèze/perspective

fond marron, axe vertical, déformation gauche 100 %, déformation droite 80 %.

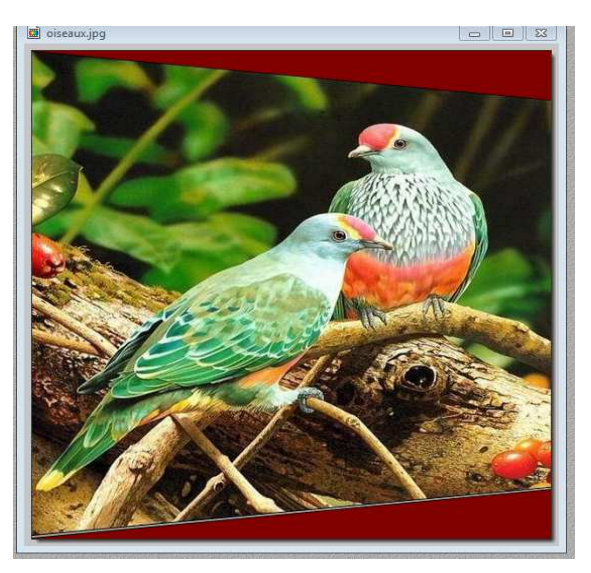

7 - image

dupliquer(ctrl+U)

(c'est pour avoir une image identique en dimensions.)

8 - sélection

tout sélectionner(ctrl + A)

9 - édition

effacer (maj + suppr) ceci pour effacer le contenu de l'image.

10 - sélection

masquer la sélection (Ctrl + D)

11 - Insérer un texte de votre de choix :

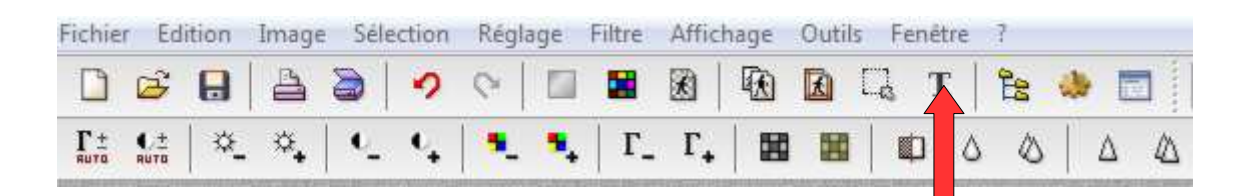

activer «T»

| Effets           |              |         |         |                  |                  |
|------------------|--------------|---------|---------|------------------|------------------|
| Police :         |              | T       | aille : | Gras             | Barré            |
| Comic Sans MS 🔹  |              |         | 5       | Talique Souligné |                  |
| Couleur :        | Alignement : | Angle : |         |                  |                  |
|                  | Ē≣∎          | 0       | V Li    | sser             | Effacer le texte |
| Saisie :         |              |         |         | Aperçu :         |                  |
| Bon Anniversaire |              |         | ^       |                  |                  |
|                  |              |         |         |                  |                  |
|                  |              |         |         | 212              | -                |
|                  |              |         |         | A                | bУz              |
|                  |              |         |         | A                | bУz              |

Taper votre texte en choisissant la fonte de lettre, hauteur, texte centré et sa couleur.

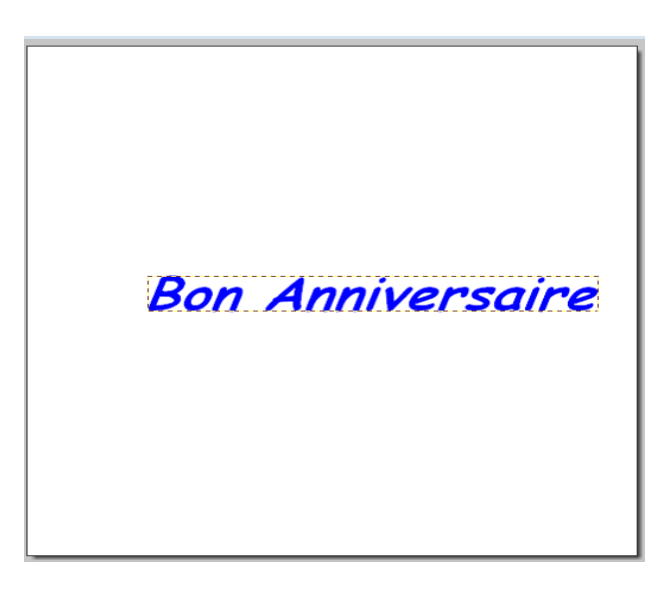

- 12 sélectionner la partie gauche, 1/4 en largeur de l'image et sur toute la hauteur.
- 13 filtre

couleur dégradé couleur 1 marron, opacité 70 %; couleur 2 blanc, opacité 0 %; direction gauche / droite.

## 14 - sélection

masquer la sélection (Ctrl + D)

15 - filtre

déformation trapèze / perspective fond marron, axe vertical, déformation gauche 80 %, déformation droite 100 %.

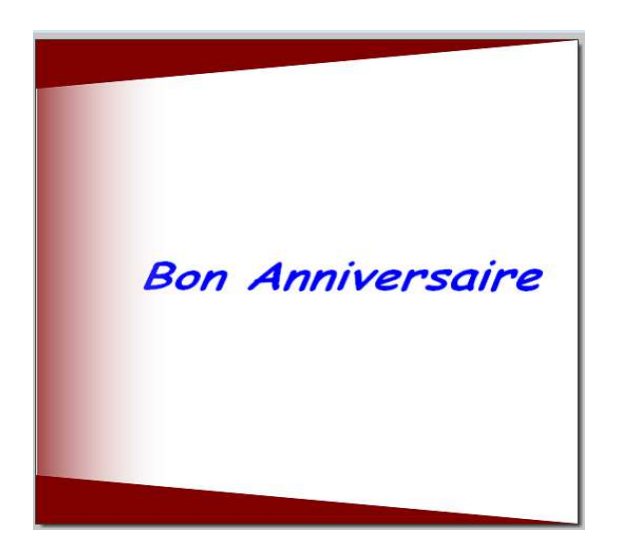

- 16 copier l'image : Edition copier (Ctrl + c)
- 17 activer l'image des oiseaux. Un clic dessus où fenêtre.
- 18 Edition collage spécial assembler le collage coller à droite.

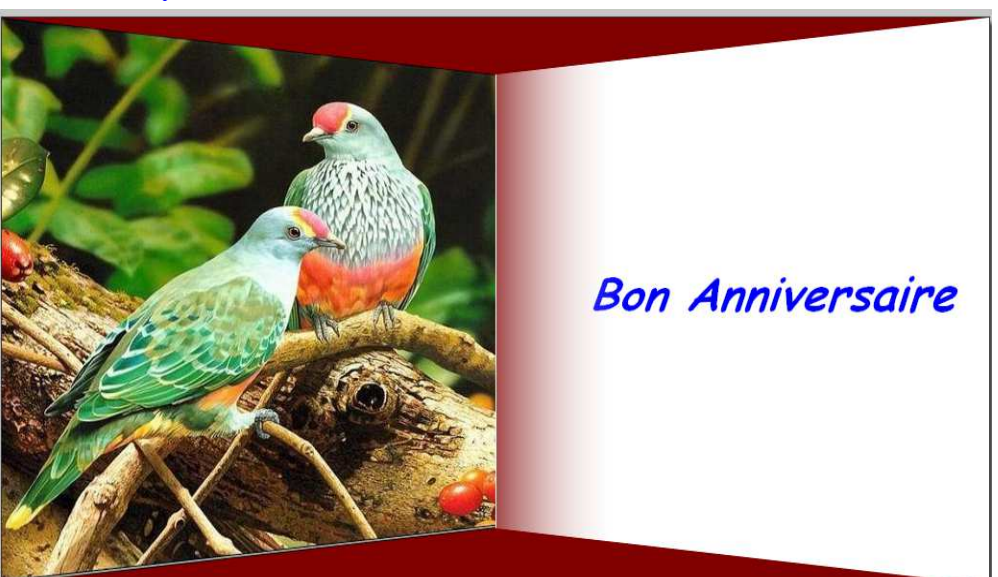

## 19 - Image

encadrement extérieur fond marron, largeur 25 pixels.

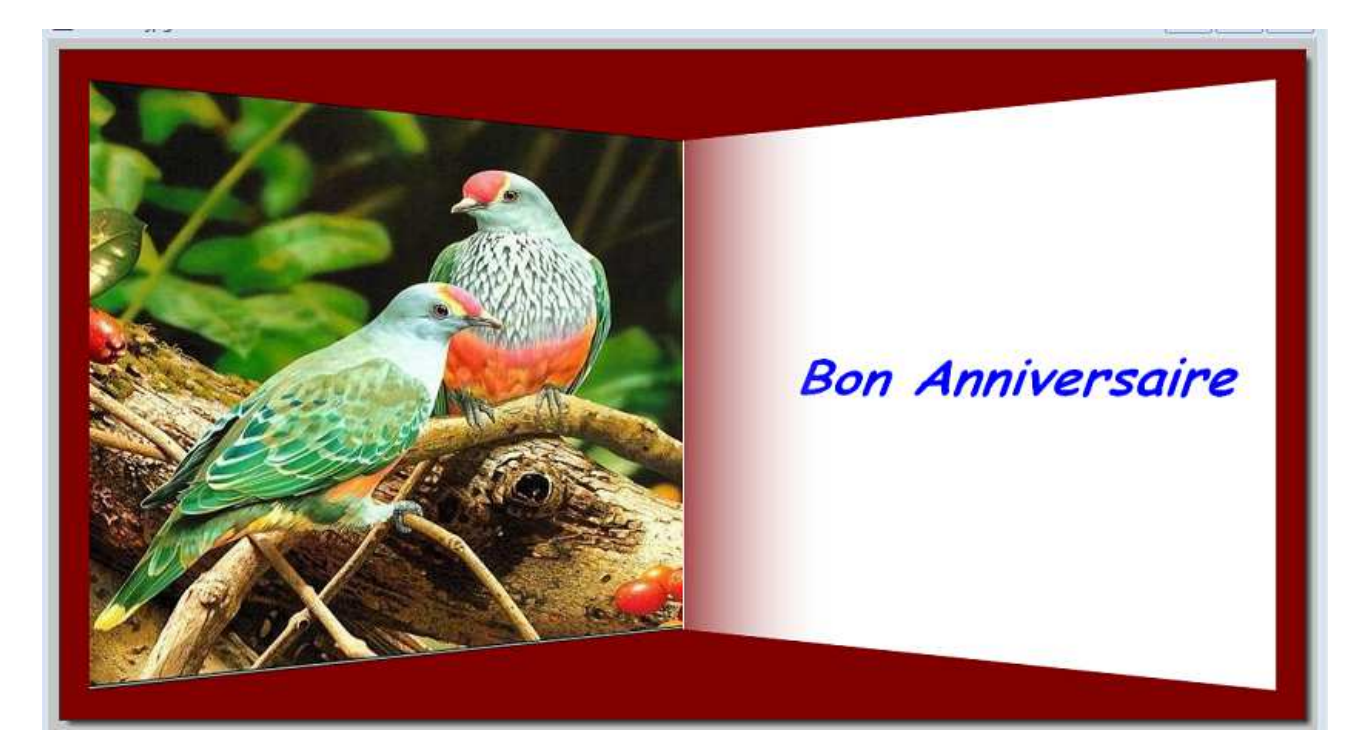

Il reste à enregistrer l'image dans vos documents.